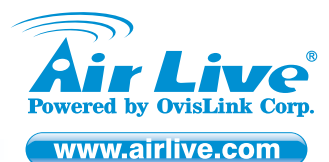

# **N.Plug** Wireless b/g/n Power Adapter Access Point

## **Declaration of Conformity**

We, Manufacturer/Importer OvisLink Corp. 5F, No.6, Lane 130, Min-Chuan Rd., Hsin-Tien Dist., New Taipei City 231, Taiwan Declare that the product Wireless b/g/n Power Adapter Access Point AirLive N.Plug is in conformity with In accordance with 2004/108/EC Directive and 1999/5 EC-R & TTE Directive

| Clause                           | Description                                                                                                    |
|----------------------------------|----------------------------------------------------------------------------------------------------|
| ■ EN 300 328 V1.7.1 (2006-10)    | Electromagnetic compatibility and Radio spectrum matters (ERM); Wideband transmission<br>equipment operating in the 2.4GHz ISM band And using spread spectrum modulation<br>techniques; Part 1: technical Characteristics and test conditions Part2: Harmonized EN<br>covering Essential requirements under article 3.2 of the R&TTE Directive |
| EN 301 489-1 V1.8.1 (2008-04)    | Electromagnetic compatibility and Radio spectrum Matters (ERM);                                                                                                    |
| ■ EN 301 489-17 V2.1.1 (2009-05) | Electromagnetic compatibility(EMC) standard for radio equipment And services; Part 17 :<br>Specific conditions for Wideband data and HIPERLAN equipment                                                                                                    |
| EN 50385:2002                    | Product standard to demonstrate the Compliance of radio base stations and Fixed terminal stations for wireless Telecommunication System with the Basic restrictions or the reference levels related to human exposure to radio Frequency electromagnetic fields ( 110 MHz – 40 GHz ) - General public                                          |
| EN60950-1: 2006+ A11:2009        | Safety for information technology equipment including electrical business equipment                                                                                                    |
| ■ CE marking                     | <b>CE</b> (!)                                                                                                    |

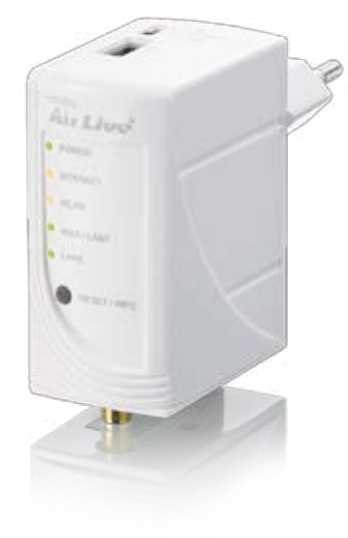

## Manufacturer/Importer

Viort Signature :

Name : Albert Yeh Position/ Title : Vice President Place : Republic of China (Taiwan) Date : 2010/12/29

# **Regulatory Approvals**

## FCC Statement

This equipment has been tested and found to comply with the limits for a Class B&C digital device pursuant to Part 15 of the FCC Rules. These limits are designed to provide reasonable protection against harmful interferences when the equipment is operating in a commercial area. This equipment generates, uses and may radiate radio frequency energy, and if not installed in accordance with the user guide, may cause interference in the transmission of radio communications. If operating in a residential area, it is probable this equipment will cause harmful interference, in which case the user will be required to try to correct this interference using his own means.

## CE Statement

This product complies with the 99/5/EEC directives, including the following safety and EMC standards:

#### EN 300 328 V1.7.1 (2006-10)

Electromagnetic compatibility and Radio spectrum matters (ERM); Wideband transmission equipment operating in the 2.4GHz ISM band And using spread spectrum modulation techniques; Part 1: technical Characteristics and test conditions Part2 : Harmonized EN covering Essential requirements under article 3.2 of the R&TTE Directive

## EN 301 489-1 V1.8.1 (2008-04)

Electromagnetic compatibility and Radio spectrum Matters (ERM);

#### EN 301 489-17 V2.1.1 (2009-05)

Electromagnetic compatibility(EMC) standard for radio equipment And services; Part 17 : Specific conditions for Wideband data and HIPERLAN equipment

### EN 50385:2002

Product standard to demonstrate the Compliance of radio base stations and Fixed terminal stations for wireless Telecommunication System with the Basic restrictions or the reference levels related to human exposure to radio Frequency electromagnetic fields ( 110 MHz – 40 GHz ) - General public

### EN60950-1: 2006+ A11:2009

Safety for information technology equipment including electrical business equipment

## • CE Marking Warning

This is a Class B product. In a domestic environment this product may cause radio interference in which case the user may be required to take adequate measures.

## • Directive 1999 / 5 / EC

## EN

OvisLink Corporation declares that this device is in compliance with the essential requirements and other relevant provisions of directive 1999/5/EC.

## DE

OvisLink Corporation erklärt hiermit, dass dieses Gerät den grundlegenden Vorschriften und anderen relevanten Bestimmungen der EG-Richtlinie 1995/5/EC entspricht.

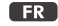

OvisLink Corporation déclare, par le biais de ce document, que ce dispositif est conforme aux conditions essentielles de la directive 99/05/CE et, par conséquent, assume la responsabilité de la véracité des informations suivantes.

## HR

OvisLink Corp. izjavljuje da je ovaj uređaj u skladu sa neophodnimpreporukama i ostalim važnim odredbama Directive 1999/5/EC.

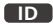

OvisLink Corporation menyatakan bahwa perangkat ini telah sesuai dengan persyaratan utama dan ketentuan terkait lainnya direktif 1999/5/EC.

### JP

この装置が指導的な1999/5/EC の必要な条件そし て他の関連した準備に従ってあるとOvisLink Corporation は宣言する。

PT

A OvisLink Corporation declara que este dispositivo está em conformidade com os requisitos essenciais e outras solicitações relevantes da Directiva 1999/5/EC.

## RU

Компания OvisLink Corporation заявляет, что это устройство отвечает основным требованиям и прочим родственным условиям, изложенным в директиве 1999/5/EC.

This equipment may be used in AT, BE, CY, CZ, DK, EE, FI, FR, DE, GR, HR, HU, ID, IE, IT, LV, LT, LU, MT, NL, PL, PT, SK, SI, ES, SE, GB, IS, LI, NO, CH, BG, RO, RU, TR

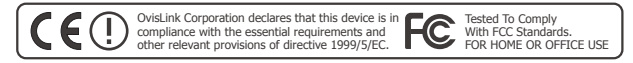

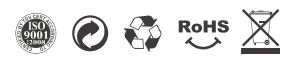

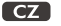

Ovislink Corporation deklaruje, že toto zařízení vyhovuje základním požadavkům a dalším závazným ustanovením z nařízení 1999/5/EC.

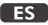

OvisLink Corporation declara que el dispositivo cumple con los requerimientos básicos y otras facilidades relevantes de la directriz 1999/5/EC.

## GR

Η εταιρία OvisLink δηλώνει ότι η συσκευή αυτή είναι σύμφωνη με τις ουσιαστικές απαιτήσεις και τις υπόλοιπες σχετικές διατάξεις της οδηγίας 1999/5/EC.

## HU

Az OvisLink Corporation kijelenti, hogy ez a berendezés megfelel az 1999/05/CE irányelv alapvető követelményeinek és egyéb vonatkozó rendelkezéseinek.

## IT

Ovislink Corporation dichiara che questa periferica è realizzata in conformità alle prescrizioni e alle altre rilevanti misure della direttiva 1999/5/EC.

## PL

OvisLink deklaruje zgodność swoich urządzeń z istotnymi wymaganiami oraz innymi istotnymi przepisami dyrektywy 1999/5/EC.

## RO

OvisLink Corporation declara ca acest dispozitiv este în conformitate cu cerintele esentiale si alte prevederi relevante ale Directivei 1999/5/EC

## SK

OvisLink Corporation potvrdzuje, že toto zariadenie vyhovuje požiadavkám a ďalším predpisom smernice 1999/5/EC.

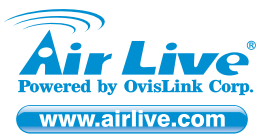

# N.Plug Wireless b/g/n Power Adapter Access Point

## Quick Setup Guide

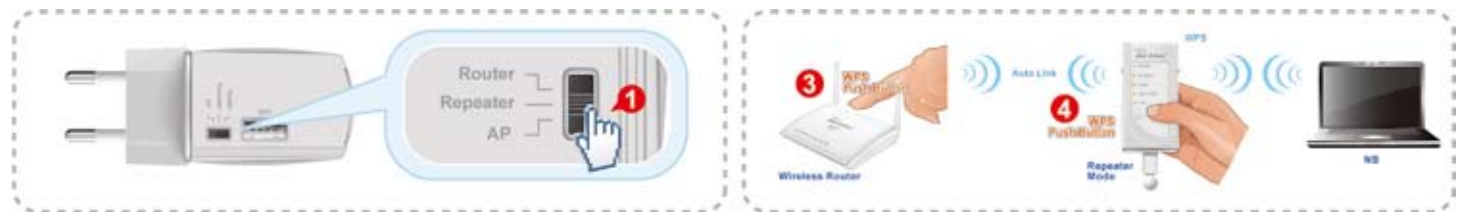

## EN English

### Default Settings

- Default IP: 192.168.1.253
- SSID: airlive
- Username: admin
- Password: airlive
- Default Mode: Repeater

## Repeater Function Setup for AP/Router with WPS Push Button

- 1. Set N.Plug in "Repeater mode" by using the hardware switch at the top of N.Plug.
- Set N-Fug in Repeater mode by Using the natural wate switch at the Copy of N-Fug.
   Plug-in N-Plug at the electrical outlet and wait about 2 minutes for devices to complete boot up.
   Press the WPS push button for 5 seconds on the existing AP or Router. (If your AP/Router doesn't have WPS Push Button. Please refer to the user's guide on the CD for instructions).
   Then within one minute, press the WPS push button on the N.Plug for 5 seconds until the WLAN LED is on and without flashing.
   Wait for 2 minutes for the connection to establish between N.Plug and the AP/Router.

## AP and Router Mode Setup:

- . Set N.Plug in "AP mode" or "Router" Mode by using the hardware switch at the top of N.Plug For Router mode, please connect Internet line to the WAN port. For 3G sharing, please connect your 3G USB dongle to the USB port.
- Connect the LAN cable to the LAN port
   Stonect the LAN cable to the LAN port
   If you have selected the AP mode, please make sure you have configured the PC's IP address to the same subnet as the N.Plug. (for example, 192,168,1.50)
   Open the web browser and enter N.Plug's IP address (default 192,168,1.253).
- 6. Choose the "Wizard" to complete the setup. 7. For more information, please refer to the user's guide on the CD.

# Es Español

#### Noticia importante

- Dirección IP por default es 192.168.1.253
- SSID por default es: airlive
- Nombre de usuario por default es: admin
- Contraseña por default es: airlive
- Modo inalámbrico por default es: modo "Repeater"

## Configuración del Repetidor con el botón Push Button

- 1. Fijar el N.Plug en el modo "Repeater mode" usando el hardware switch en la parte de arriba del N.Plug.
- Enchufe el N.Plug a una salida de corriente y espere 2 minutos para que el dispositivo complete el reinicio.
   Presione el botón del WPS por 5 segundos en el AP o Router. (Si su AP/Router no tiene botón WPS Push, favor de leer la guía del usuario en el CD).
- Luego de un minuto, presione el WPS en el N.Plug por 5 segundos hasta que el WLAN LED esté encendido y sin titilar.
- 5. Espere 2 minutos para la conexión pueda establecer entre el N.Plug y el AP/Router

## Configuración del AP y Router:

- Fijar el N.Plug en el modo "AP mode" o "Router" usando el hardware switch en la parte de arriba del N.Plug
   Para el modo Router favor de conectar la línea de internet al puerto WAN. Para compartir el 3G favor de conectar su conector 3G USB al puerto USB.
- Conecte el cable del LAN a puerto.
   Si selecciona el modo AP favor de configurar el el IP de la PC al mismo subnet que el N.Plug. (por ejemeplo, 192.168.1.50)
- Abra el navegador de internet y entre el IP del N.Plug (default 192.168.1.253)
- Elija el "Wizard" para completar la configuración.
   Para mayor información, favor de usar la guía del usuario en el CD.

## PD Polski

#### Ważne Informacje

- The default IP address is 192.168.1.253
- Standardowe SSID to: airlive
- Standardowa nazwa użytkownika: admin
- Standardowe hasło: airlive

## Domyślny tryb pracy urządzenia: Repeater

## Konfiguracja Trybu Repeater dla AP/Routera z przyciskiem WPS.

- 1. Ustaw N.Plug w trybie "Repeater" używając do tego przełacznika na górze urządzenia N.Plug
- Ostaw Na roj w nyole zbepedie uzywając uo tego pizedzinia na gotza urządzenia tru uju.
   Podiąc N. Polyg do gniazdka sieciowego j poczekaj 2 minuty az urządzenie urchomi się.
   Wciśnij przycisk WPS na swoim AP/Routerze i trzymaj go wciśniętym przez 5 sekund. (Jeżeli Twój AP/Router nie posiada przycisku WPS proszę zapoznaj się z instrukcją dostarczoną na płycie CD gdzie znajdziesz wskazówki dotyczące konfiguracji ).
- 4. Następnie w czasie do 1 minuty musisz wcisnąć przycisk WPS na urządzeniu N.Plug i trzymając go 5 sekund poczekać aż dioda WLAN LED zaświeci się światem ciągłym.
- 5. Poczekaj kolejne 2 minuty aż połączenie pomiędzy N.Plug a twoim AP/Routerem zostanie ustanowione

## Konfiguracja trybu AP oraz Router:

- 1. Ustaw N-Ligu w trybie "AP Mode" lub "Router Mode" używając do tego przełącznika na górze urządzenia N-Plug
- N.Plug 2. Dla trybu Router, proszę podłącz kabel sieci Internet do portu WAN. Dla współdzielenia sieci 3G podłącz modem 3G USB do gniazda USB N.Power. 3. Podłącz kabel sieci LAN do portu LAN
- J Jaželi wybrałe tryb AP mode upewnij się, że IP Twojego podłączonego komputera jest w tej samej masce podsieci co N.Plug (np. 192.168.1.50)
   Otwórz przeglądarkę internetową i wpisz standardowo nadany adres IP. ( ustawiony jest on fabrycznie na 192.168.1.253)
- Wybiez, Wużard" (asystent konfiguracji ) by dokończyć konfigurację urządzenia.
   Więcej informacji znajdziesz w instrukcji obsługi zapisanej na płycie CD dołączonej do urządzenia.

# CZ Česky

- Důležité upozornění Tovární (defaultní) IP adresa je 192.168.1.253
  - Defaultní SSID je: airlive
  - Tovární iméno ie: admin
  - Tovární heslo je: airlive
  - Defaultní bezdrátový mód j: "Repeater"

### Nastavení funkce Repeater pomocí tlačítka WPS

- Nastavte N.Plug na "Repeater mód" pomocí přepínače na horní straně Vašeho zařízení.
   Zastrčte N.Plug do zásuvky a počkejte asi 2 minuty.
   Stiskněte WPS tlačítko na Vašem Routeru / Ap a držte jej 5 vteřin. (Pokud Váš AP/Router nemá WPS tlačítko, podívejte se do instrukcí na příloženém CD).
- Do jedné minuty stiskněte WPS tlačítko na Vašem N.Plug a držte jej 5 vteřin, dokud WLAN LED nezačne
- blikat
- 5. Počkejte 2 minuty, než se bezpečné spojení automaticky nastaví.

## Nastavení AP a Router módu:

- 1. Nastavte N Plug na "AP mód" nebo "Router" mód pomocí přepínače na horní straně Vašeho zařízení Nastavie Kring na AF noci neob Robert mod ponoci prepinace na nomi suane vasero zarizem
   Pro Router mód, prosim připojte Internetovou linku do WAN portu. Pro sdílení 3G internetu, prosím připojte Váš 3G USB dongl do USB portu.
   Připojte síťový kabel do LAN portu
- Pokud jste zvolili AP mód, prosím, ujistěte se, že IP adresa Vašeho počítače je ve stejné podsíti jako N.Plug. (například, 192.168.1.50)
- 5. Otevřete webový prohlížeč a vložte adresu Vašeho N.Plug (tovární nastavení je 192.168.1.253)
   6. Zvolte nastavení pomocí pomocníka (Wizard) a dokončete instalaci.
- 7. Pro více informací se podívejte do manuálu na přiloženém CD.

## HR Hrvatska

#### Važne obavijesti

- Početna IP adresa je 192.168.1.253
- Početni SSID je: airlive
- The default user name is: admin
- The default password is: airlive Početni način rada je: "Repeater"

## Postavljanje funkcija Repeatera za AP/Router sa WPS dugmetom

- 1. Postavite N Plug u "Repeater mode" sa prekidačem na gornioj strajn N Pluga
- Uključit N Plug u struju i pričekajte oko 2 min da uređaj dođe u radno stanje
   Pritisnite WPS dugme na postojećem AP ili Routeru i držite ga 5 sec. (Ako AP/Router nema WPS dugme pročitajte daljnje upute u korisničkom priručniku)
- 4. Nakon toga unutar jedne minute pritisnite WPS dugme na N Plugu na 5 sec sve dok je WLAN led uključen i ne bljeska
- 5. Pričekajte 2 min da se uspostavi konekcija između N Pluga i AP/Routera

## Postavljanje AP i Router moda:

- 1. Postavite N Plug u "AP mode" ili "Router" mod koristeći sklopku sa gornje strane N Pluga Za Router mod molim priključite Internet liniju na WAN port. Za 3G, molim priključite 3G USB dongle na USB port.
- Priključite LAN kabel na LAN port

Configuração Função Repetidor para AP/Router com o Botão Pressão WPS

5. Aguarde 2 minutos para estabelecer a ligação entre o N.Plug e o AP/Router

1. Coloque o N.Plug em "Repeater mode" usando o comutador de hardware no topo do N.Plug

 Ligue o N.Plug an tradpater index aduate cerca de 2 minutos para que o dispositivo complete o arranque. arianque. 3. Prima o botão pressão WPS por 5 segundos, existente no AP ou Router. (Se seu AP/Router não tiver Botão Pressão WPS. Consulte por favor o guia de utilizador no CD para obter instruções)

4. Depois, dentro de um minuto, prima o botão de pressão WPS no N.Plug por 5 segundos até o WLAN LED

Coloque o N.Plug em "AP mode" ou Modo "Router" usando o comutador de hardware no topo do N.Plug
 Para modo Router, conecte por favor a linha Internet à porta WAN. Para partilhar o 3G, conecte por favor o seu dongle 3G USB na porta USB.

P1

Conecte o cabo LAN na porta LAN
 Se seleccionou o modo AP, certifique-se por favor que configurou o endereço IP do PC para a mesma sub-rede do N.Plug. (por exemplo, 192.168.1.50)
 Abra o navegador web e digite o endereço IP do N.Plug (por defeito 192.168.1.253).

- Ako ste selektirali AP mod, molim provjerite da ste konfigurirali IP adresu PC-a na isti subnet kao i N Plug (npr. 192.168.1.50)
- Otvorite web preglednik i unesite IP adresu N Pluga (postavljena 192.168.1.253)
   Izaberi "Wizard" da kompletirate postavke
- 7. Za više informacija molim da se oslonite na korisnički priručnik na CD-u

■ O endereço IP padrão é 192.168.1.253

O modo wireless padrão é: modo "Repeater"

6. Escolha o "Wizard" para completar a configuração.

7. Para mais informações, consulte por favor o guia de utilizador no CD

A palavra-chave padrão é: airlive

## Português

#### Noticia Importante

O SSID padrão é: airlive O nome utilizador padrão é: admin

ficar ligado e sem piscar

Configuração Modo AP e Router:

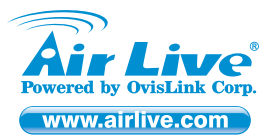

## DE Deutsch

#### Wichtiger Hinweis

- Die voreingestellte IP lautet: 192.168.1.253
- Die voreingestellte SSID lautet: airlive
- Der voreingestellte Benutzername lautet: admin
  Das voreingestellte Passwort lautet: airlive
  Der voreingestellte WLAN Modus ist: "Repeater" Modus

#### Repeater Setup für AP/Router mit WPS

- Stellen Sie am N.Plug den "Repeater Modus" ein, indem Sie den Hardware Schalter auf der Oberseite in die richtige Position schleben
- voluuri schleuen.
   2. Stecken Sie nun den Stromstecker in die Steckdose und warten ungefähr 2 Minuten, bis das Gerät vollständig gestartet ist
- ISL. 3. Drücken Sie den WPS Taster auf Ihrem vorhandenen Router/Accesspoint für ca. 5 Sekunden. Falls Ihr Gerät kein WPS Taster besitzt, sehen Sie bitte in der Dokumentation nach. 4. Innerhalb einer Minute drücken Sie bitte den WPS Taster auf dem N.Plug für ca. 5 Sekunden und warten anschließend bis die WLAN LED dauerhaft leuchtet ohne zu blinken.
- 5. Warten Sie weitere 2 Minuten für einen Verbindungsaufbau zwischen beiden Geräten.

### Installation im AP und Router Modus:

- 1. Stellen Sie am N.Plug die richtige Betriebsart "AP Modus" oder "Router" mit dem Hardware Schalter auf der Oberseite

- 6. Wählen Sie den Installationsassistenten "Wizard" aus, um die Installation abzuschließen.
- 7. Für weitere Informationen sehen Sie bitte im benutzerhandbuch auf der mitgelieferten CD nach

## 🖽 Magyar

#### Fontos információk

- Az alapértelmezett IP-cím: 192.168.1.253
- Az alapértelmezett SSID: airlive
- Početno korisničko ime je: admin
- Početna lozinka je: *airlive* Az alapértelmezett üzemmód: *"Repeate*

- Repeater funkció beállítása a WPS gomb segítségével 1. Állitsa az N.Plug eszközt Repeater módba a készülékház tetején lévő gomb segítségével. 2. Csatlakoztassa a routert az elektromos hálózathoz, majd várjon kb. 2 percet, amíg az N.Plug bebootol

  - Tartsa nyomva a WPS gombot 5 másodpercig meglévő routerén. (Amennyiben készülékén nincs WPS gomb, a további teendőkért nézze meg a CD-n található kézikönyvet.)

  - Egy percen belül nyomja meg és tartsa lenyomva a WPS gombot az N.Plug készüléken is, egészen addig, amíg a WLAN LED el nem kezd villogni. 5. A használatba vétel előtt várjon kb. 2 percet, amíg az eszközök kiépítik egymás között a stabil kapcsolatot

- AP és router módok beállítása:
  1. Állítsa az N.Plug eszközt AP vagy Router módba a készülékház tetején lévő gomb segítségével.
  2. Router módban az internetelérést a WAN portra kösse. Ha 3G internetet szeretne megosztani, csatlakoztassa a 3G USB sitcket az USB porthoz.
  3. Csatlakoztassa a LAN kábel(eke)t a LAN port(ok)hoz.

  - osaukouciasa a LANN kaučitetke i a LANN portjok/NDZ.
     Amennyben az AP üzemmódot választotta ki, gyöződjön meg arról, hogy az N.Plug és a PC ugyanazt az alhálózatot használják (pl. 192.168.1.XX).
     Nyissa meg böngészőjét és a címsorba írja be az N.Plug IP-címét (alapértelmezés szerint 192.168.1.253).
     Válassza a varázslót (Wizard) a telepítés megkezdéséhez.
     További információkat a telepítő CD-n lévő kézikönyvben talál.

## RO România

- Важное примечание Notice IP implicit: 192.168.1.253
- Nume utilizator: admin
- SSID: airlive
- Parola: airlive
- Mod implicit: Repeater

## Configurare functie "Repeater" pentru AP/Router cu buton WPS:

- Comutati N.Plug pe modul "Repeater" folosind butonul din partea de sus a dispozitivului.
- Comutati N2/H0g be moduli Repeater Industing output of parties do sus a dispositividuit.
   Introduceti N2/H0g in priza is alselptati aproximativ 2 minute ca dispositivitu as finazileze initializarea.
   Apasati butonuli WPS, timp 5 secunde, affat pe routeruli sau AP-ul deja existente. (Daca AP-ul sau routerul nu au buton WPS, var ugam sa consultati manualul de pe CD pentru instructiuni)
   Apoi, intr-un minut, apasati butonul WPS affat pe N.Plug timp de 5 secunde, pana cand ledul WLAN este aprins fara intermitente.
- 5. Asteptati 2 minute pentru a se stabili conexiunea intre N.Plug si AP/Router

- Configurare mod AP si Router : 1. Comutati N.Plug in modul "AP " sau "Router" folosind butonul aflat in partea de sus a dispozitivului
  - Dentru ultizare ca router, va rugam conectati cabiul internet in portul WAN. Pentru partajare 3G, va rugam sa conectati dispozitul USB 3G in portul USB. S. Conectati cabiul LAN in portul LAN.

  - Daca ati selectat modul "AP", va rugam sa va asigurati ca ati configurat adresa IP a PC-ului in aceiasi sub-retea ca si N.Plug (de exemplu 192.168.1.50) Deschideti browser-ul web si introduceti adresa IP a N.Plug.(din fabricatie: 192.168.1.253)

  - Alegeti "Wizard" pentru a finaliza instalarea.
     Pentru mai multe informatii, va rugam sa consultati manualul aflat pe CD.

# SK Slovensky

- Dôležité upozornenie
- Predvolená IP adresa je 192.168.1.253
  Predvolené SSID je: airlive
  Predvolené používateľské meno je: admin

- Predvolené heslo je: *airlive* Predvolený pracovný režim je: "Repeate

## Nastavenie funkcie Opakovač pre AP/Smerovač s tlačidlom WPS:

- Pomocou hardvérového llačidla na hornej strane zariadenia, nastavte N-Plug do režimu Opakovač (Repeater).
   Zariadenie N-Plug zapojte do elektrickej siete a počkajte približne 2 minúty na dokončenie spustenia zariadenia.
   Na existujúcom AP alebo Smerovači stlačte tlačidlo WPS a držte ho po dobu 5 sekůnd. (Pokiaľ Váš AP/Smerovač nemá hardvérové tlačidlo WPS, v príručke používateľa na CD nájdite instrukcie na spustenie tejto funkcie.)
   Do jednej minúty tačte tuáčidlo WPS na zariadení N.Plug a držte ho po dobu 5 sekůnd, až kým LED kontrolka WLAN nebude svietíť bez blíkania.
- Počkajte 2 minúty na vytvorenie spojenia medzi zariadením N.Plug a AP/Smero
- Nastavenie režimu AP a Smerovač

- 1. Pomocou hardvérového tlačidla na hornej strane zariadenia, nastavte N.Plug do režimu AP (AP Mode) alebo Smerovač (Router) Pre použitie režimu Smerovač pripojte do portu WAN linku s internetom. Pre zdieľanie 3G internetového pripojenia, pripojte Váš 3G USB modem do portu USB.
- 3. Do portu LAN pripojte sieťový kábel.
- Ak ste zvolili režim AP, uistite sa, že ste nastavili IP adresu PC do rovnakej podsiete (subnet) ako je zariadenie N.Plug (napr. 192.168.1.50). Spustite internetový prehladač a zadajte IP adresu zariadenia N.Piug (predvolená je 192.168.1.253).
   Pre dokoňčenie nastavenia si vyberte Sprievodcu (Wizard).
   Viac informácií nájdete v Príručke používateľa na príloženom CD.

# Quick Setup Guide

# **GR** Ελληνικός

- Σημαντική διευκρίνηση Η εργοστασιακή διεύθυνση ΙΡ είναι 192.168.1.253 Το εργοστασιακό SSID είναι: "airlive"

  - Το εργοστασιακό username είναι: "admin"
     Το εργοστασιακό password είναι: "airlive"

  - Η εργοστασιακή ρύθμιση λειτουργίας είναι: "Repeater

## Εγκατάσταση σε λειτουργίας Repeater για το AP/Router με την χρήση κουμπιού WPS

- απαστασή σε λειτοσφγίας κεφοιάει για το Αγικαυτέρ τρ. την χρήση κουμπού WPS 1. Ορίστε το NPlug σε "λειτοφρία Repeater" χρησιμοτοιώντας το διακόπτη υλικού στην κοριφή του Ν.Plug. 2. Τοποθετήστε τις N.Plug στην τρίζα και περιμένετε περίπου 2 λεπτά ωσότου οι συσκευές ολοκληριώσουν την εκκίνηση. 3. Πατήστε το πλήκητο WPS για 5 δευτερόλεπτα στο υπάρχογο AP ή Router. (Αν σας AP/Router δεν έχει WPS Push Button. Ανατρέξτε στον οδηγό χρήσης στο CD για οδηγίες). 4. Στη συνέχεια και μέσα σε ένα λεπτό, πατήστε το κοιμπτί WPS στο Ν.Plug για 5 δευτερόλεπτα μέχρι το WLAN LED να παραμένει ανομμένο και χωρίζο να ανάβορθηνα.
- 5. Περιμένετε 2 λεπτά για τη σύνδεση μεταξύ του Ν.Plug με το AP / Router

Informasi Penting
IP address adalah 192.168.1.253

User name adalah *admin* Password adalah *airlive* Mode wireless adalah *"Repeater" mode* 

Fungsi Setup Repeater untuk AP/Router dengan tombol WPS

SSID adalah airlive

AP dan Router Mode Setup:

🛯 Русский

Важное примечание Notice

- Ρύθμιση Λειτουργία ΑΡ και Router:

   Ορίζουμε το Ν.Plug σε λειτουργία ΑΡ ή Router, χρησιμοποιώντας το διακόπτη υλικού στην κορυφή της Ν.Plug Για την λειτουργία Router, παρακαλούμε να τοποθετήσετε την γραμμή Internet στη θύρα WAN. Για 3G κατανομή, παρακαλούμε να τοποθετήσετε το 3G dongle σας στη θύρα USB.
  - Συνδέστε το καλώδιο LAN στη θύρα LAN.
  - Συνδέστε το καλιώδιο LAN στη θύρα LAN.
     Αν έχετε απλάξει τη λεποιργία ΑΡ, βεβαιωθείτε ότι έχετε ρυθμίσει την διεύθυνση IP του υπολογιστή στο ίδιο υποδίκτυο με το Ν.Ρίωg (για παράδειγμα, 192.168.1.50).
     Ανοίζτε τον web browser και ισαόγτετ Ν. Ρίωg διεύθυνση IP (προεπιλεγμένη 192.168.1.253).
     Ε. Επιλέξετ το "Wizard" για αι ολοκληρώσετ την εγκατάσταση.
     Για περισσότερες πληροφορίες, παρακαλούμε ανατρέξτε στον οδηγό χρήσης στο CD.

IGSI Setup Repeater untuk RP/Router dengan kenggunakan tombol pada bagian atas unit N.Plug.

 Set N.Plug dengan "Repeater mode" dengan menggunakan tombol pada bagian atas unit N.Plug.
 Hubungkan N.Plug ke colokan listik dan menunggu sekilar 2 menit sampai unit tersebut telah selesai proses boot up.
 Tekan tombol WPS selama 5 detik pada unit AP atau Router yang anda miliki sebelummya.
 (Jika AP/Router anda tidak memiliki tombol WPS, silakan membaca panduan user pada CD untuk instruksi )
 Lalu tanpa 1 menit, silakan menekan tombol WPS pada N.Plug selama 5 detik sampai WLAN LED menyala dan tidak berkedip.

dan Router Mode Setup:
Set N.Plug dengan "Mode AP" atau "Router", mode pemilihan menggunakan tombol switch yang terdapat pada bagian atas unit N.Plug
Untuk 'Mode Router' silakan menghubungkan jalur koneksi internet ke WAN Port. Untuk berbagi 3G internet, silakan menghubungkan 3G USB Modern melalui USB Port.
Hubungkan kabel LAN melalui LAN Port.

Jika anda memilih Mode AP, silakan pastikan anda telah mengisi alamat IP PC sama dengan subnet yang terdapat pada N.Plug (contoh : 192.168.1.50)

ним исто в кан 1. Настройте N.Plug в режим ретрансляции с помощью переключателя режима работы оборудования на верхней панели N.Plug. 2. Випочите N.Plug в стандартную розетку и подождите около двух минут для завершения загрузки.

Выпочите н.-Рид в стандартную розетку в подожите около даух минут для завершения за ружи на коло в стандартную с стандартную розетку в подожите около даух минут для завершения за ружи доступном на CD.)
 Затемите кнопку WFS рызь на коне доступном на CD.
 Затемите без моргания.
 Затемите без моргания.
 Подождите две минуты нажмите кнопку WPS push на N.Plug и удерживайте 5 секунд пока индикатор WLAN загорится без моргания.
 Подождите две минуты для установления соединения между N.Plug и точкой доступа или маршрутизаторои.

Настройте N.Plug в режим "Точка доступа" или "Маршрутизатор" с помощью переключателя режима работы оборудования на верхней панели N.Plug.
 Для режима маршрутизатора, пожалуйста, подключите Internet соединение к порту WAN. Для совместного использования информации 3G, пожалуйста, подключите 3G USB заглушку в порт USB.
 Подключите LAN кабель в порт LAN.

5. Подлючить Съмка ковеле в порт. Съмк. 4. Если вы выбрати режик токим доступа, пожалуйста, убедитесь, чтобы IP адрес на компьютере совпадал с маской подсети N.Plug. (например, 192:168.1.05) 5. Запустите брузер и введитие IP адрес N.Plug (по умолчанию 192.168.1.253).

Выберите «Мастер установки» для завершения установки.
 Для дополнительной информации, пожалуйста, обратитесь к руководству пользователя доступном на CD.

P2

5. Bukalah web browser dan silakan isi alamt IP N.Plug ( default : 192.168.1.253 )

7. Untuk keterangan lebih lanjut, silakan membaca panduan user yang terdapat dalam CD.

Настройка функции ретрансляции для точки доступ / маршрутизатора с функцией кнопки WPS Push

6. Pilihlah 'Wizard" untuk menyelesaikan proses setup.

IP адрес по умолчанию 192.168.1.253
 SSID по умолчанию: airlive
 Имя пользователя по умолчанию: admin

Беспроводной режим по умолчанию: "Repeater"

Настройка режимов точки доступа или маршрутизатора:

Ale & Lee

G

Пароль по умолчанию: airlive

Menunggulah selama 2 menit untuk koneksi telah terhubung dengan baik antara N.Plug dengan Ap/Router

## Bahasa